## Manual de Configuração Acesso à VPN

**VERSÃO WINDOWS** 

### Centro de Sistemas e Redes Informáticos

ISCSP, 2020

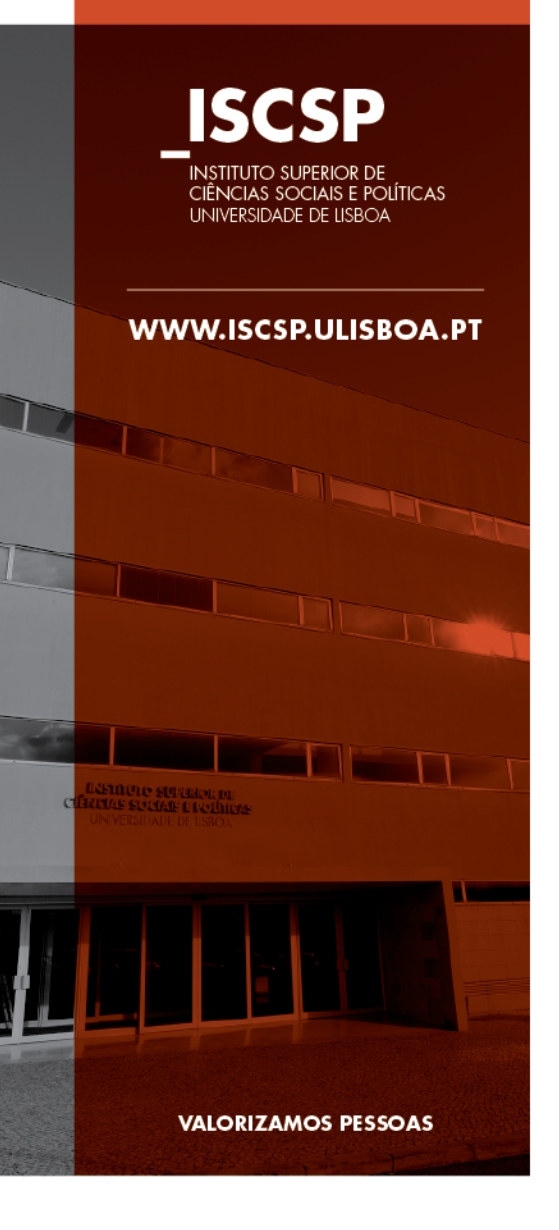

- 1. Navegar na Pagina do ISCSP até MyISCSP
- 2. Entrar com o User e Password
- 3. Selecionar no lado direito em "Redes e Sistemas Informáticos
- Selecionar " Visualizar" no separador "Acesso a Rede WI-FI"
- 5. Descarregar o manual correspondente

| Links Úteis                                    |          |             |          | Horários                      |
|------------------------------------------------|----------|-------------|----------|-------------------------------|
| -                                              |          |             |          | _Plano de Estudos             |
| _ netP@                                        | + ENTRAR | _e-learning | + ENTRAR | Redes e Sistemas Informáticos |
|                                                |          |             |          | _Secretaria Digital           |
| _ webmail                                      | + ENTRAR |             |          | _Legislação e regulamentação  |
|                                                |          |             |          | Livraria                      |
| cesso à Reo                                    | de Wi-Fi |             |          |                               |
| anuais e Instruções de Instalação de Software. |          |             |          |                               |
|                                                |          |             |          | + VISUALIZAR                  |
|                                                |          |             |          |                               |

#### Anexos

- Acesso a rede Eduroam (OSX mojave/IOS12/ Apple Watch) (ZIP) (0.00 MB)
- Configurar a rede sem fios Windows XP (PDF) (2.06 MB)
- Configurar a rede sem fios Windows 7 (PDF) (2.76 MB)
- Ficheiro para configurar a rede sem fios Windows 8/10 (EXE) (0.26 MB)
- ځ Ficheiro para acesso à Rede por VPN Windows (EXE) (1.72 MB)
- Manual de configuração para a Rede por VPN Windows (PDF) (28.54 MB)
- Ficheiro para acesso à Rede por VPN MacOSX (DMG) (142.76 MB)
- 生 Manual de configuração para a Rede por VPN MacOSX (PDF) (10.14 MB)

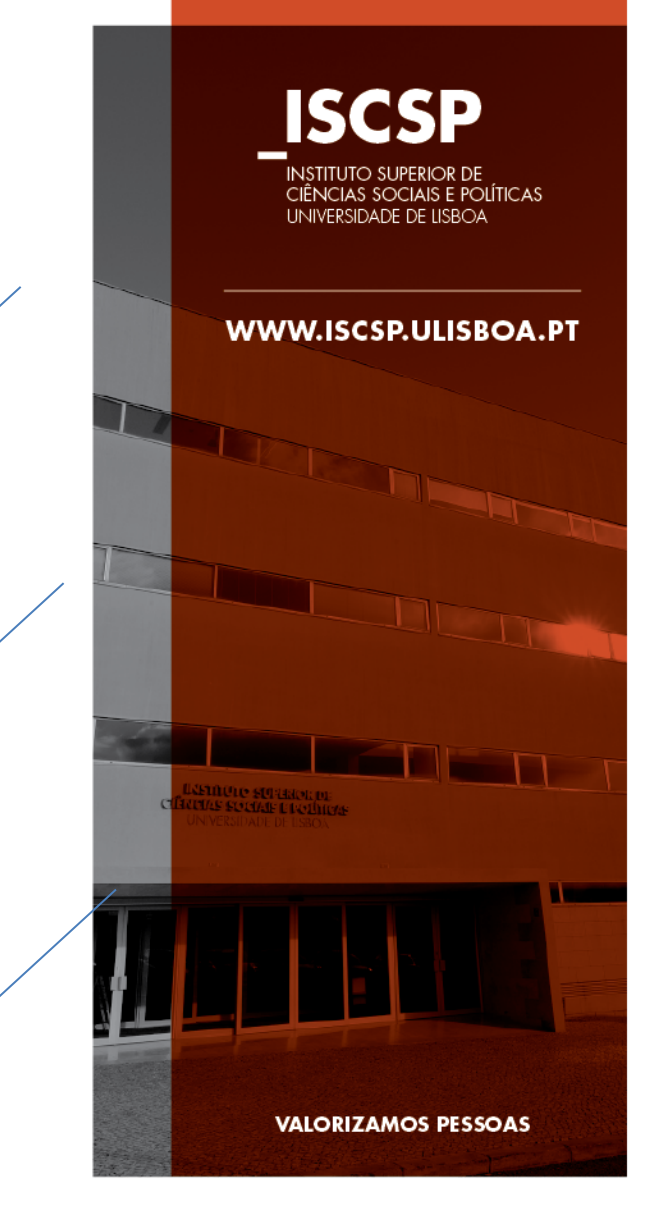

#### Clicar com o Botão direito do rato e executar como "administrador"

| 1        | Pretende permitir que o seguinte programa de um<br>fabricante desconhecido faça alterações neste<br>computador? |                                                                 |  |  |
|----------|----------------------------------------------------------------------------------------------------|-----------------------------------------------------------------|--|--|
|          | Nome do programa:<br>Publicador:<br>Origem do ficheiro:                                                         | VPN-ISCSP-windows.exe<br><b>Desconhecido</b><br>Unidade de rede |  |  |
| <b>N</b> | lostrar detalhes                                                                                                | Sim Não                                                         |  |  |

Clique em "SIM", e e seleccione "NEXT"

| Sim Não                               |                                                                                                    | WWW.ISCSP.ULISBOA.PT   |
|---------------------------------------|----------------------------------------------------------------------------------------------------|------------------------|
| lo estas notificações são apresentada | 21                                                                                                    |                        |
| OpenVPN 2.0.9-gui-1.0.3 Se            | etup                                                                                                    |                        |
|                                       | Welcome to the OpenVPN Setup<br>Wizard                                                                                                    |                        |
|                                       | This wizard will guide you through the installation of:<br>OpenVPN - an Open Source VPN package by James Yonan.<br>OpenVPN GUI - A Graphical User Interface for OpenVPN by<br>Mathias Sundman | Listingie strategieure |
|                                       | My Certificate Wizard - A tool to create a certificate request<br>by Vlada Macek<br>Note that the Windows version of OpenVPN will only run on                                                 | UNIVERSIDADE DE ESSON  |
|                                       | Win 2000, XP, or nigner.                                                                                                    |                        |
|                                       | Next > Cancel                                                                                                    |                        |
|                                       |                                                                                                    | VALORIZAMOS PESSOAS    |

SCSP

INSTITUTO SUPERIOR DE CIÊNCIAS SOCIAIS E POLÍTICAS UNIVERSIDADE DE LISBOA

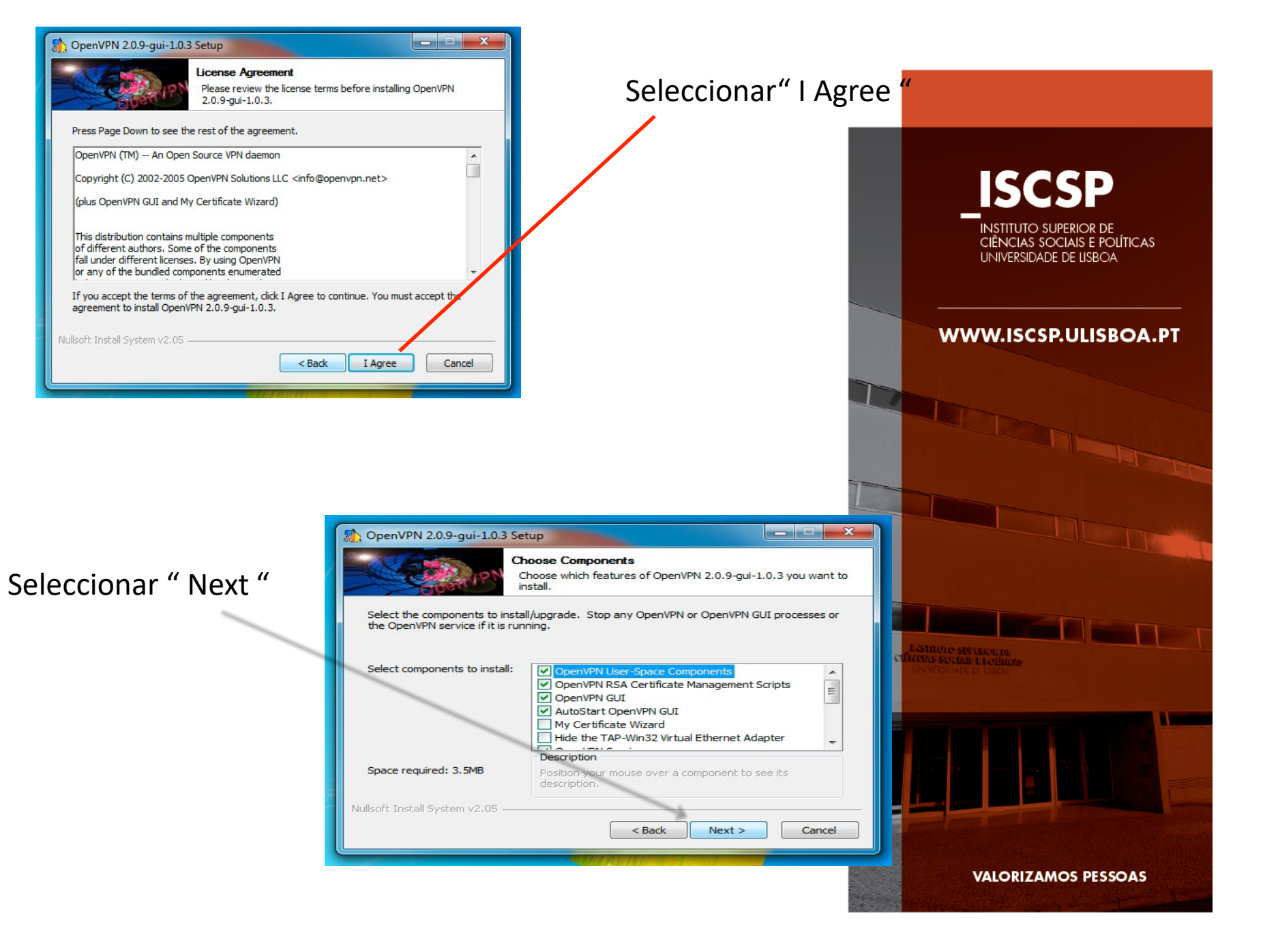

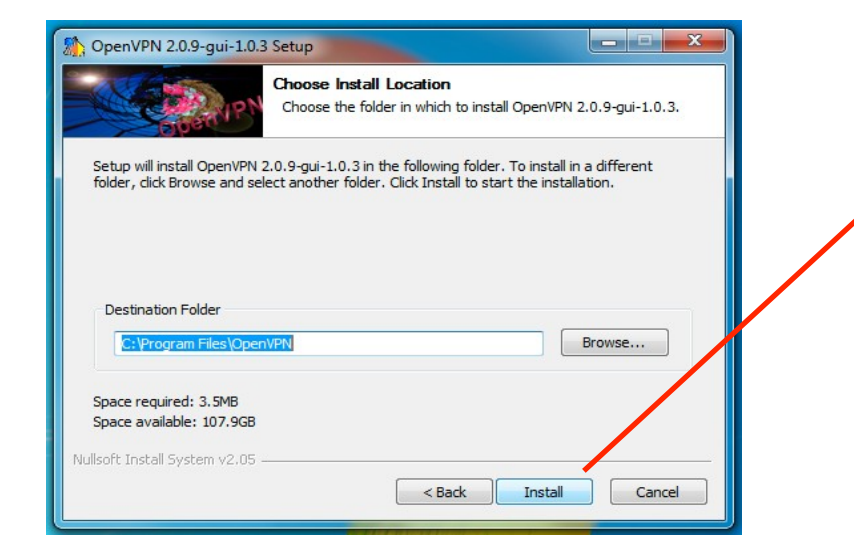

| ſ | 1. OpenVPN 2.0.9-gui-1.0.3 Setup                                                                                                    | х  |
|---|----------------------------------------------------------------------------------------------------|----|
|   | Installing   Please wait while OpenVPN 2.0.9-gui-1.0.3 is being installed.                                                                                                    |    |
|   | Create shortcut: C:\Users\alameira\AppData\Roaming\Microsoft\Windows\Start Menu\Prog                                                                                                    | ar |
|   | Extract: tapinstall.exe<br>Output folder: C: \Program Files \OpenVPN\driver<br>Extract: tap0901.sys<br>Extract: tap0901.cat<br>Extract: Oem\Win2k.inf<br>Create folder: C: \Users\alameira \AppData \Roaming \Microsoft\Windows \Start Menu\<br>Create shortcut: C: \Users\alameira \AppData \Roaming \Microsoft\Windows \Start Men<br>Create shortcut: C: \Users\alameira \AppData \Roaming \Microsoft\Windows \Start Men<br>Create shortcut: C: \Users\alameira \AppData \Roaming \Microsoft\Windows \Start Men<br>Create shortcut: C: \Users\alameira \AppData \Roaming \Microsoft\Windows \Start Men<br>Create shortcut: C: \Users\alameira \AppData \Roaming \Microsoft\Windows \Start Men<br>Create shortcut: C: \Users\alameira \AppData \Roaming \Microsoft\Windows \Start Men |    |
|   | Nullsoft Install System v2.05                                                                                                    |    |

# Seleccionar" Install " **ISCSP** INSTITUTO SUPERIOR DE CIÊNCIAS SOCIAIS E POLÍTICAS UNIVERSIDADE DE LISBOA WWW.ISCSP.ULISBOA.PT VALORIZAMOS PESSOAS

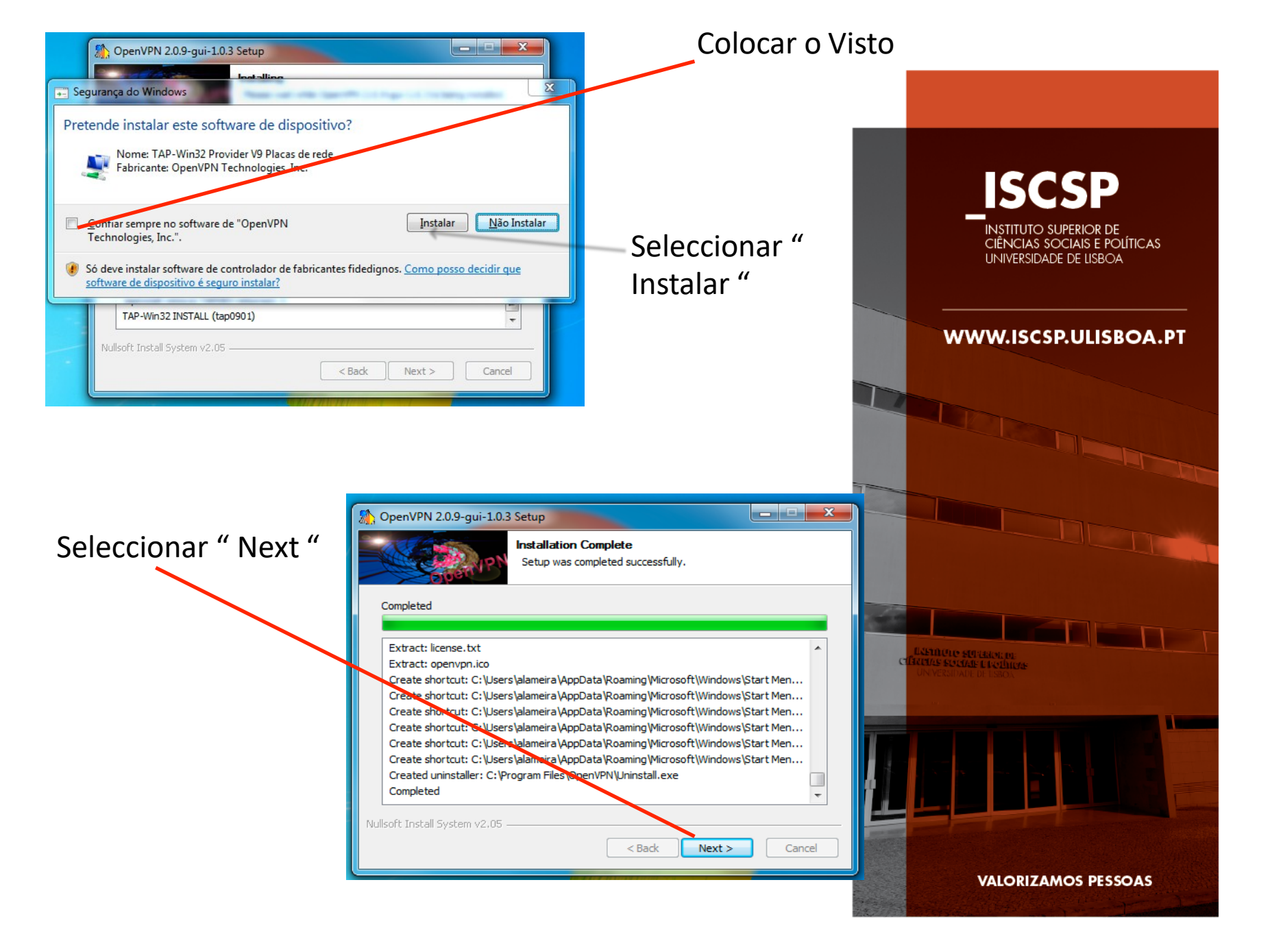

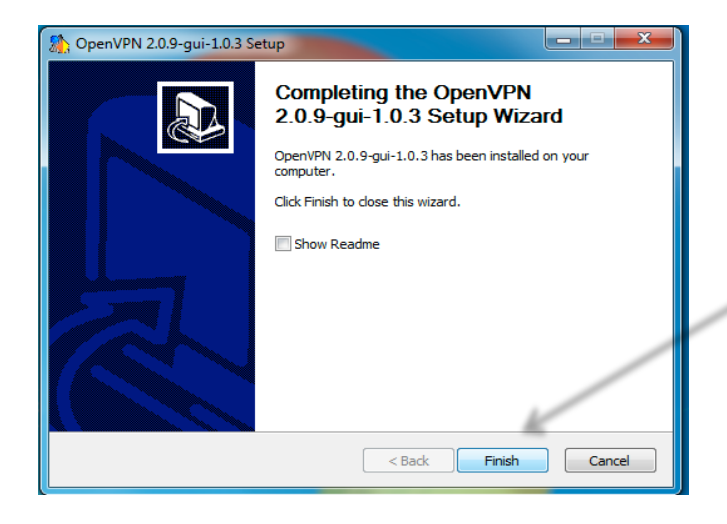

clicar em

"Connect"

#### Seleccionar "Finish"

1º Após a Instalação clicar com o botão direito do rato no "icon" da VPN que apareceno canto inferior direito do

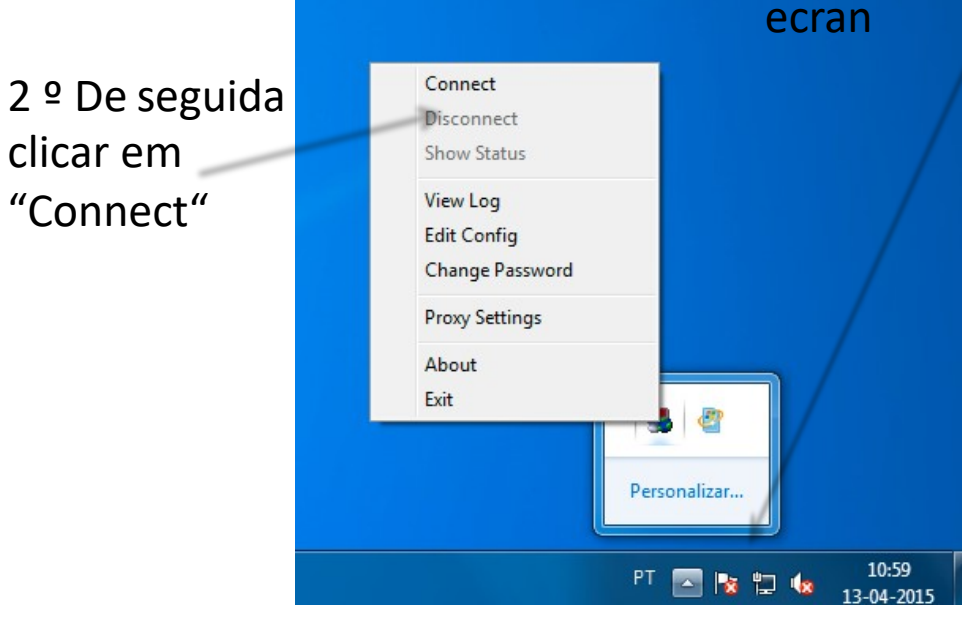

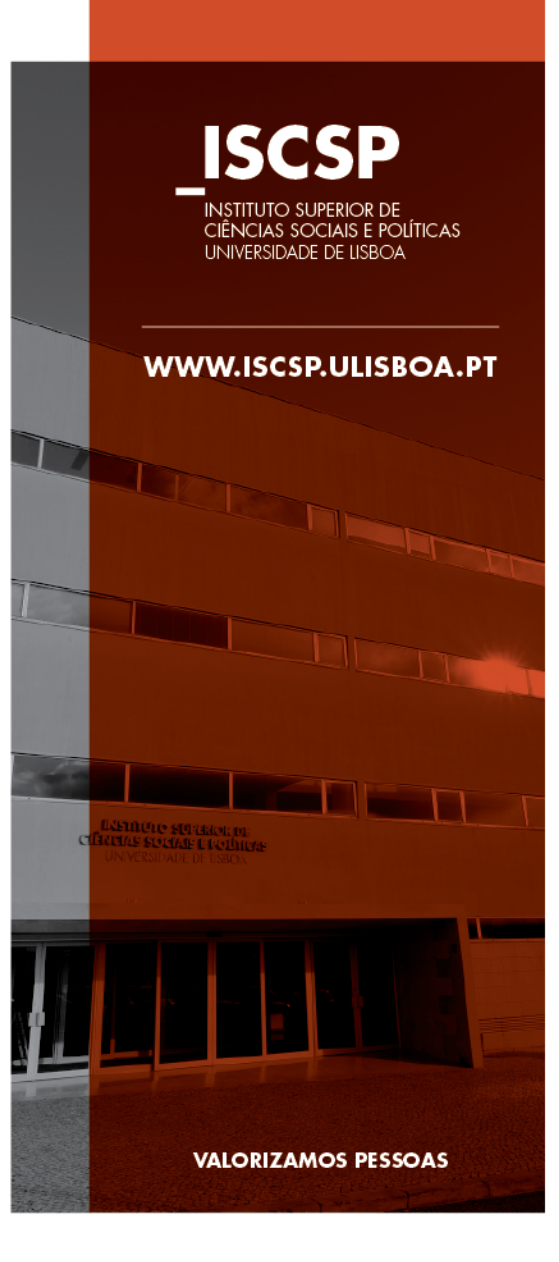

| BopenVPN Connection (iscsp)                                                                                                    | - 0  | x |  |  |  |
|----------------------------------------------------------------------------------------------------|------|---|--|--|--|
| Current State: Connecting                                                                                                    |      |   |  |  |  |
| Mon Apr 13 10:59:52 2015 OpenVPN 2.2.2 Win32:MSVC++ [SSL] [LZO2] [PKCS11] built on Dec 15 2011   OpenVPN - User Authentication   Username: numero de aluno   Password: exconored   DK Cancel |      |   |  |  |  |
| Disconnect                                                                                                    | Hide |   |  |  |  |

Colocar nos campos as credênciais e clicar em " OK "

Ao terminar mostra a ligação com um IP "O IP do manual é informativo"

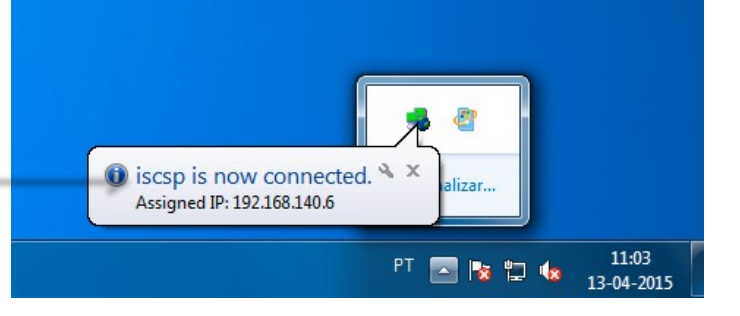

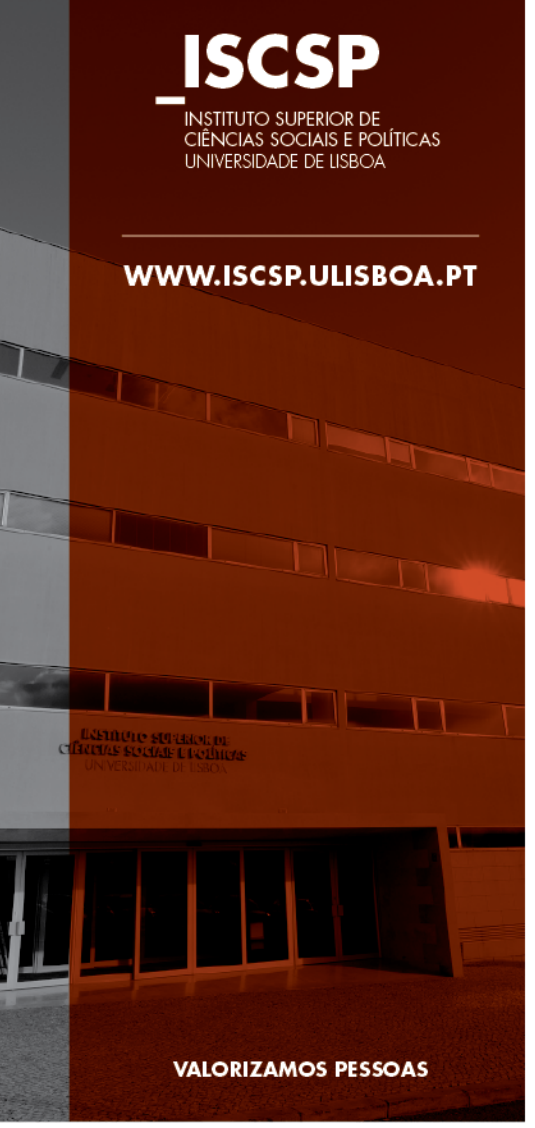